From: Applied Voices Customer Service <admin@appliedvoices.com> Subject:

- Date: January 10, 2009 10:23:01 AM PST
- 26 Attachments, 5.4 MB

A new version of HappyTalk Recorder will be available shortly that eliminates the need for FTP, permitting you to access your recordings from any web browser.

If you need access to your recordings before then, from a PC, here are step by step instructions for installing an FTP server on a PC running Windows XP for use with the Applied Voices Corporation's HappyTalk recorder. This document explains how to install a product called serv-u that is written by and supported by another company. There are many competitive alternatives, and a small industry built around FTP support for Windows. We chose serv-u simply because it is free and worked the first time we tried it. You can use any FTP server software that you like - it does not have to be serv-u.

Note that the serv-U software is free for 30days, then reverts to a 'personal' mode of operation. The 'personal' version is just fine for HappyTalk uploads - you do not need the for-pay version unless you want the extra features.

#### Regards, Applied Voices Customer Service

This document explains how to set up an FTP server under Windows XP using the Serv-U software, version 7, which is available for free download from <u>www.serv-u.com</u>

1. Open a web browser and visit the site http://www.serv-u.com

#### 2. Click on the 'Try It' link to download the software:

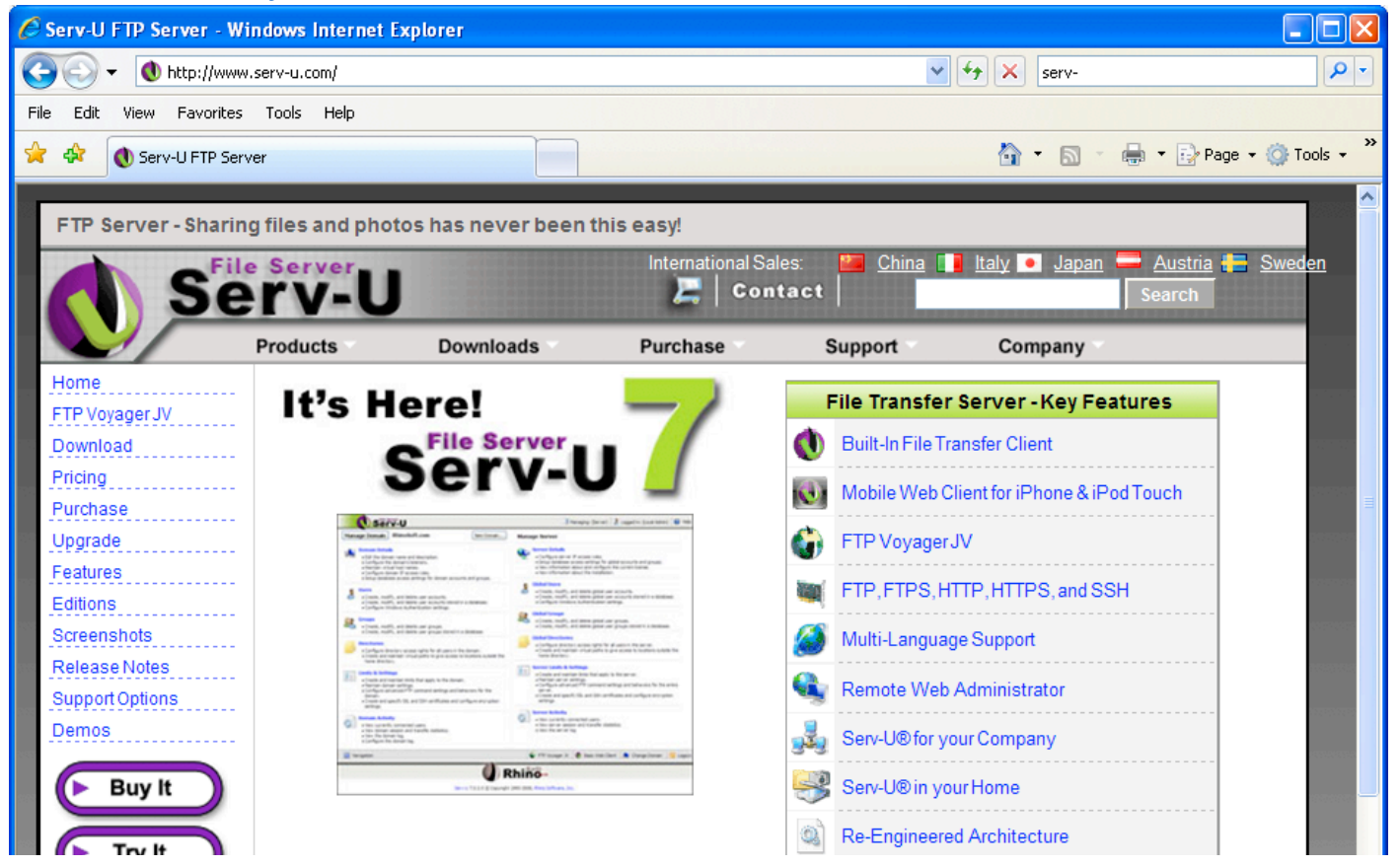

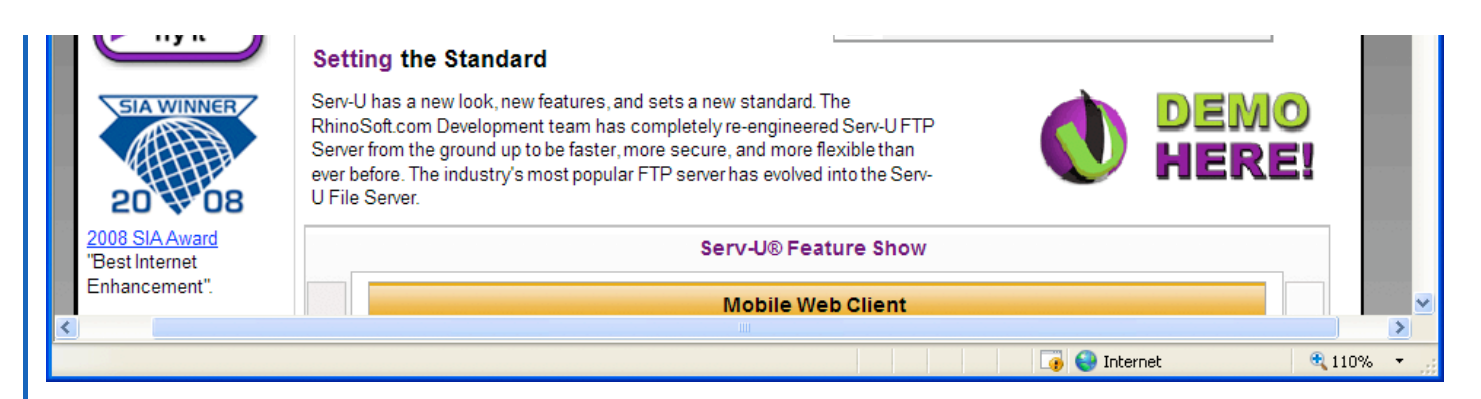

#### 3. When asked, RUN the the file:

| File Dow | rnload - Security Warning                                                                                                    | ×   |
|----------|----------------------------------------------------------------------------------------------------|-----|
| Do you   | want to run or save this file?                                                                                                    |     |
| <b>—</b> | Name: ServUSetup.exe<br>Type: Application, 5.36MB<br>From: ukms.tucows.com<br>Run Save Cancel                                                                                                 | )   |
| Ì        | While files from the Internet can be useful, this file type can<br>potentially harm your computer. If you do not trust the source, do n<br>run or save this software. <u>What's the risk?</u> | iot |

4. If you have a firewall, you may need to disable it, or give permission to RUN the file. Here's what that step looks like on my machine:

| Internet                                                                                                    | Explorer - Security Warning                                               |     |           |  |
|----------------------------------------------------------------------------------------------------|---------------------------------------------------------------------------|-----|-----------|--|
| Do you want to run this software?                                                                                                    |                                                                           |     |           |  |
|                                                                                                    | Name: <u>Serv-U File Server</u><br>Publisher: <u>Rhino Software, Inc.</u> |     |           |  |
| 💙 Mor                                                                                                    | re options                                                                | Run | Don't Run |  |
| While files from the Internet can be useful, this file type can potentially harm your computer. Only run software from publishers you trust. <u>What's the risk?</u> |                                                                           |     |           |  |

5. Click NEXT to continue setup:

🜒 Setup - Serv-U

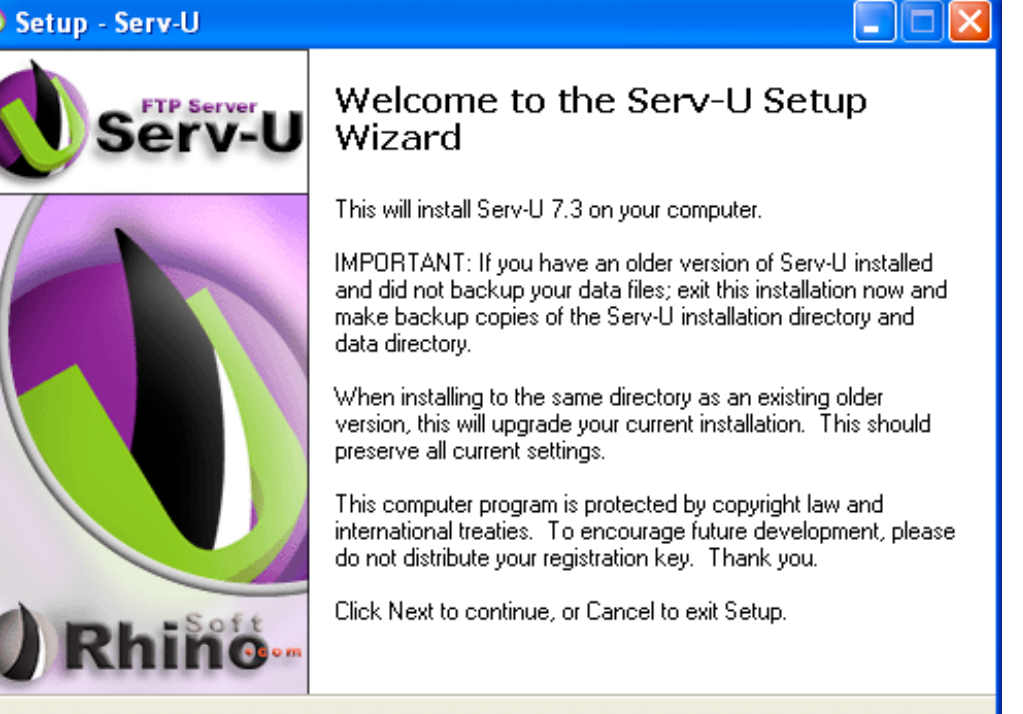

Cancel

Next >

#### 6. Accept the license agreement:

| 🜒 Setup - Serv-U                                                                                                    |  |  |  |  |
|----------------------------------------------------------------------------------------------------|--|--|--|--|
| License Agreement<br>Please read the following important information before continuing.                                                                          |  |  |  |  |
| Please read the following License Agreement. You must accept the terms of this<br>agreement before continuing with the installation.                             |  |  |  |  |
| License Agreement                                                                                                    |  |  |  |  |
| Please read the following terms and conditions before using this software. Use of Serv-U® indicates you accept the terms of this license agreement and warranty. |  |  |  |  |
| Registered Version                                                                                                    |  |  |  |  |
| A single registered copy of Serv-U® may either be used by a single person who uses the software himself on one computer, or installed on a single computer and 🐱 |  |  |  |  |
| <ul> <li>I accept the agreement</li> </ul>                                                                                                    |  |  |  |  |
| O I do not accept the agreement                                                                                                    |  |  |  |  |
| <pre>&lt; Back Next &gt; Cancel</pre>                                                                                                    |  |  |  |  |

| . Cli | ck NEXT to include the Serv-U program in your Program Files direc                                                                              |
|-------|----------------------------------------------------------------------------------------------------|
| 🜒 Se  | tup - Serv-U                                                                                                    |
| Se    | elect Destination Location<br>Where should Serv-U be installed?                                                                                |
|       | Setup will install Serv-U into the following folder.<br>To continue, click Next. If you would like to select a different folder, click Browse. |
|       | C:\Program Files\RhinoSoft.com\Serv-U Browse                                                                                                   |
|       | At least 20.4 MB of free disk space is required.                                                                                               |
|       | < Back Next > Cancel                                                                                                    |
| Cli   | ck NEXT to install the Serv-U program in the Start Menu                                                                                        |
| 🛛 Se  | tup - Serv-U                                                                                                    |
| Se    | elect Start Menu Folder<br>Where should Setup place the program's shortcuts?                                                                   |
|       | Setup will create the program's shortcuts in the following Start Menu folder.                                                                  |
|       | To continue, click Next. If you would like to select a different folder, click Browse.                                                         |
|       | Serv-U Browse                                                                                                    |

| Don't create a Start Menu folder |                      |
|----------------------------------|----------------------|
|                                  | < Back Next > Cancel |

## 9. Accept the default check boxes by clicking NEXT:

| Setup - Serv-U                                                       |                                                |
|----------------------------------------------------------------------|------------------------------------------------|
| Select Additional Tasks<br>Which additional tasks should be performe | ed?                                            |
| Select the additional tasks you would like :<br>click Next.          | Setup to perform while installing Serv-U, then |
| Additional icons:                                                    |                                                |
| 🗹 Create a desktop icon                                              |                                                |
| 🔽 Create a Quick Launch icon                                         |                                                |
| ✓ Install Serv-U as a system service                                 |                                                |
|                                                                      | < Back Next > Cancel                           |

#### 10. Click INSTALL to continue the installation

| 🜒 Setup - Serv-U                                                                                                |   |
|----------------------------------------------------------------------------------------------------|---|
| <b>Ready to Install</b><br>Setup is now ready to begin installing Serv-U on your computer.                      |   |
| Click Install to continue with the installation, or click Back if you want to review or<br>change any settings. |   |
| Destination location:<br>C:\Program Files\RhinoSoft.com\Serv-U                                                  | ~ |
| Start Menu folder:<br>Serv-U                                                                                    |   |
| Additional tasks:                                                                                               |   |

| Additional icons:<br>Create a desktop icon<br>Create a Quick Launch icon<br>Install Serv-U as a system service |                | ~      |
|----------------------------------------------------------------------------------------------------|----------------|--------|
|                                                                                                    | < Back Install | Cancel |

#### 11. Click CLOSE to dismiss the advertisement.

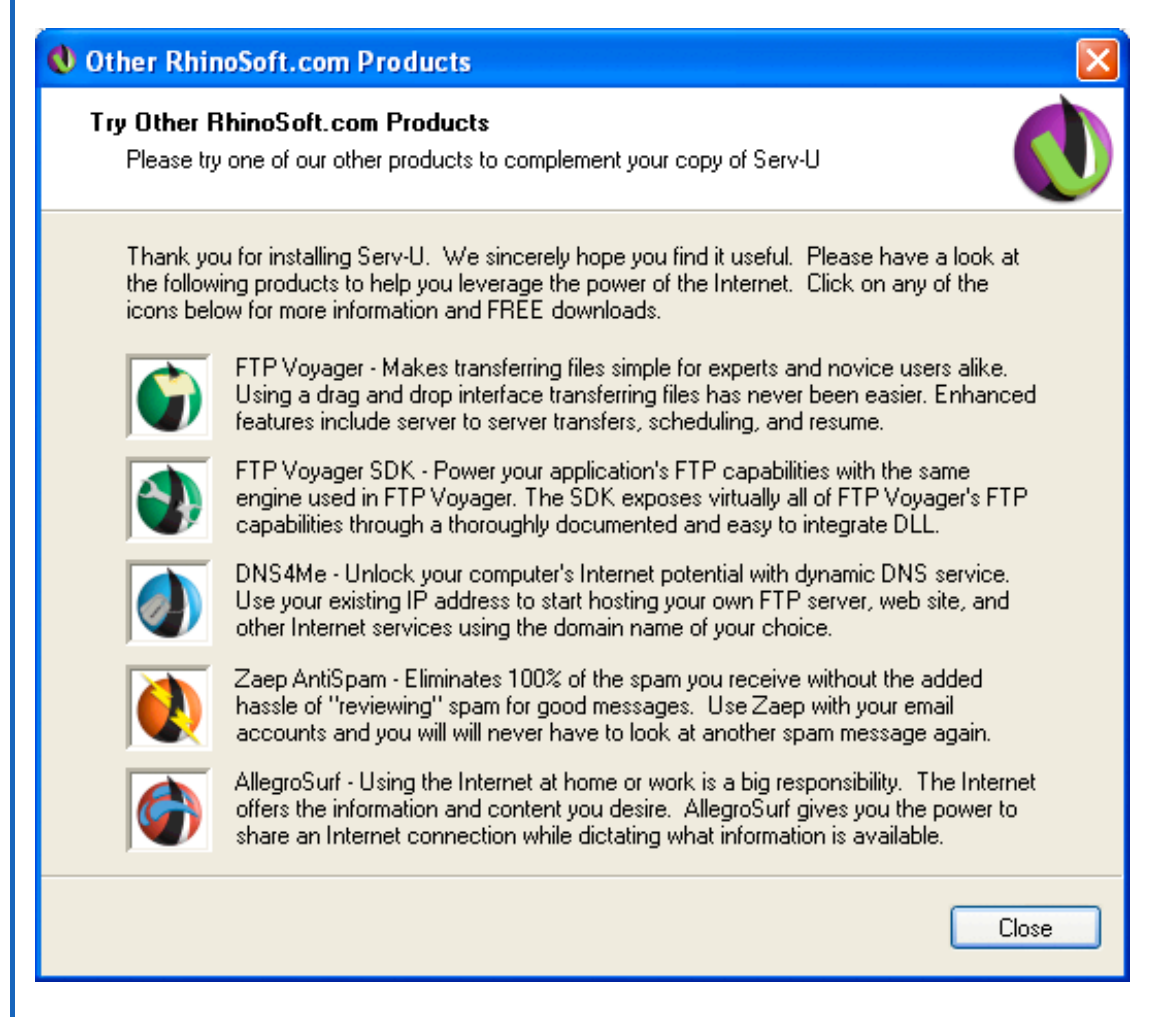

12. Click NEXT, leaving the box checked, to add Serv-U as an exception to Windows Firewall. This gives permission for your computer to talk with other computers via FTP.

| 🜒 Setup - Serv-U                                                                                                    |  |  |  |
|----------------------------------------------------------------------------------------------------|--|--|--|
| Windows Firewall Please read the following information about the Windows Firewall before continuing.                                                                                                    |  |  |  |
| Setup has detected that the Windows Firewall is running. In order for other computers to be able to connect to your FTP server, Serv-U must be added as an exception to the firewall. This will only allow computers to connect to Serv-U when it is running. It will not compromise the added security of running the Windows Firewall. |  |  |  |
| ☑ Add Serv-U as an exception to the Windows Firewall                                                                                                    |  |  |  |
|                                                                                                    |  |  |  |
| Next >                                                                                                    |  |  |  |

# 13. Click FINISH, leaving the check box checked, to conitnue:

| 🜒 Setup - Serv-U |                                                                                                    |
|------------------|----------------------------------------------------------------------------------------------------|
| Serv-U           | Completing the Serv-U Setup<br>Wizard                                                                                       |
|                  | Setup has finished installing Serv-U on your computer. The<br>application may be launched by selecting the installed icons. |
|                  | Click Finish to exit Setup.                                                                                                 |
| A pt -Soft       | ▼ Start the Serv-U Management Console                                                                                       |
| V Knino.         |                                                                                                    |
|                  | <u> </u>                                                                                                    |

### 14. When the Serv-U Management console starts, click YES to define a domain now.

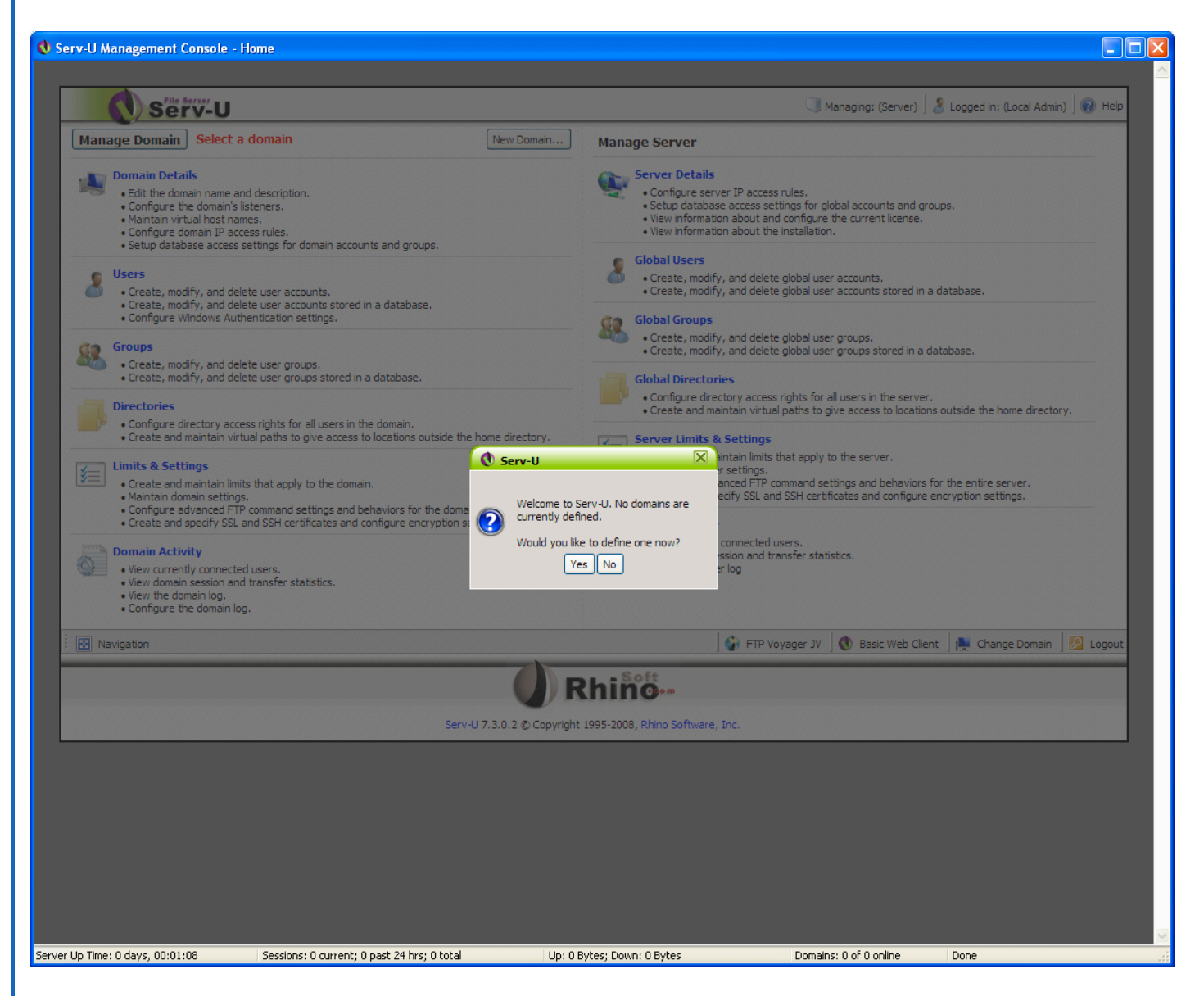

15. Choose a name for the domain. This should be a simple word with no spaces or punctuation. I have chosen 'fluffy'. Ensure that the 'enable domain' checkbox is checked.

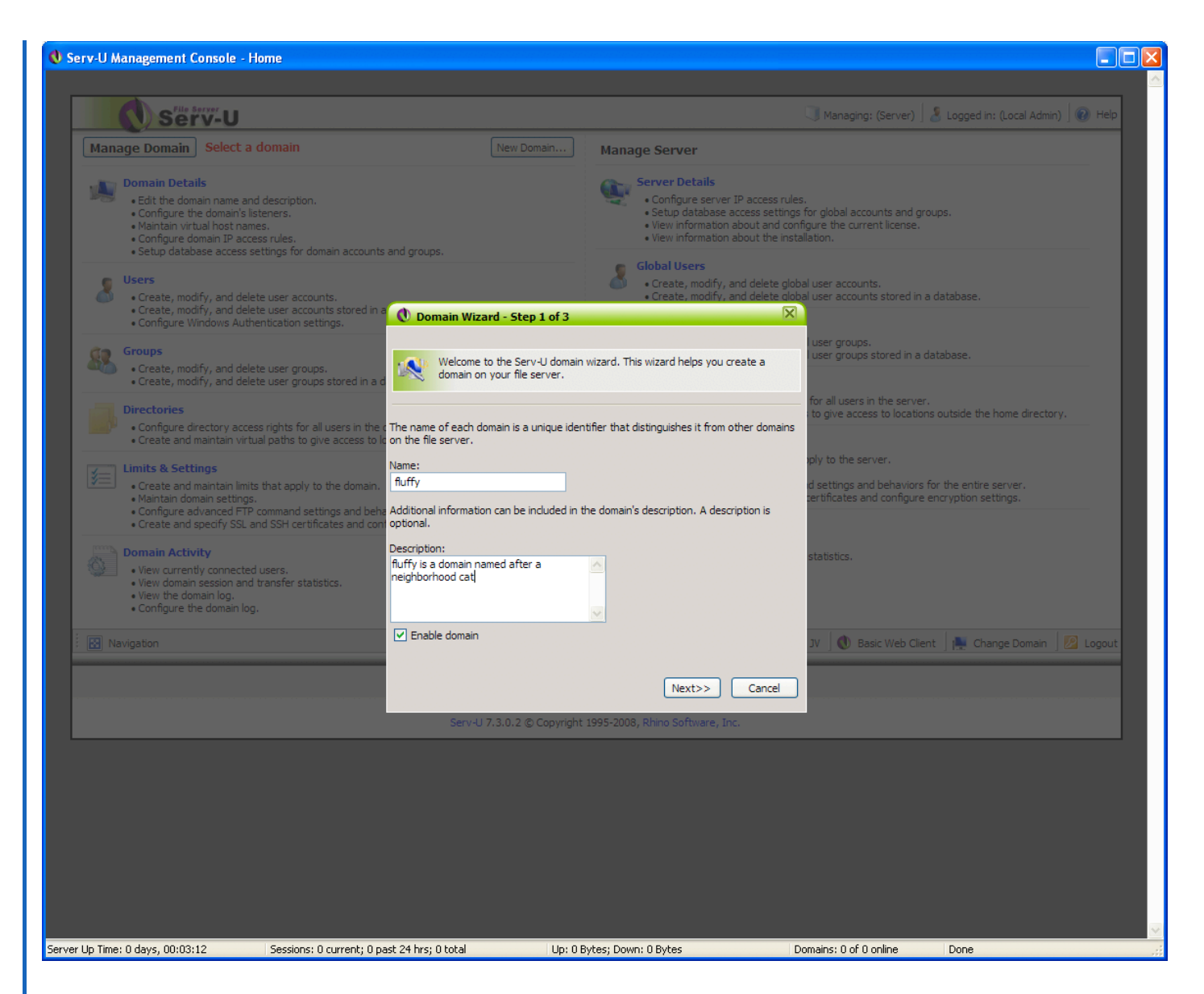

16. Check FTP on port 21. You can uncheck the others if you do not want your computer to offer those services. The HappyTalk Recorder requires only FTP on port 21. Then click NEXT.

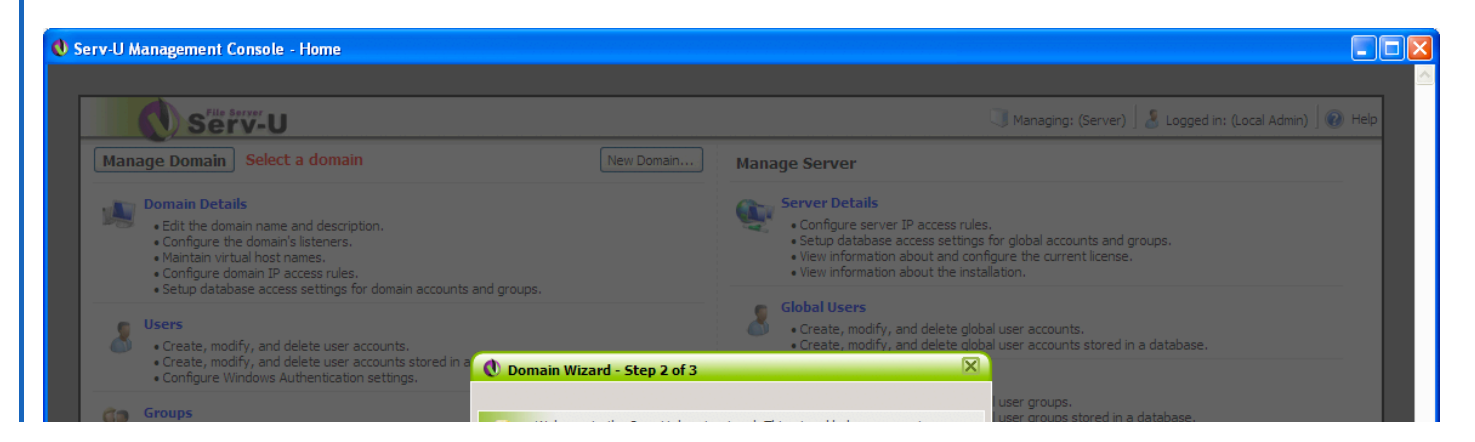

| -              | • Create, modify, and delete user groups.<br>• Create, modify, and delete user groups s                           | stored in a d                                     | omain wizard. This wizard helps you create a                                                         |                                                               |                                          |
|----------------|----------------------------------------------------------------------------------------------------|---------------------------------------------------|----------------------------------------------------------------------------------------------------|---------------------------------------------------------------|------------------------------------------|
|                | Directories • Configure directory access rights for all us                                                        | sers in the c A domain can be used to provide acc | A domain can be used to provide access to the file server through various protocols.                 |                                                               | outside the home directory.              |
|                | Limits & Settings                                                                                                 | Select the protocols this domain shou             | In they aren't supported by the current license.<br>In they aren't supported by the current license. | oply to the server.                                           |                                          |
|                | Create and maintain limits that apply to the Maintain domain settings.     Configure advanced ETP command setting | he domain. FTP and explicit SSL/TLS               | 990                                                                                                  | d settings and behaviors for<br>certificates and configure en | the entire server.<br>cryption settings. |
|                | Create and specify SSL and SSH certificat                                                                         | SFTP using SSH                                    | 22                                                                                                   |                                                               |                                          |
|                | View currently connected users.     View domain session and transfer statistic                                    | HTTPS (SSL encrypted HTTP)                        | 443                                                                                                  | statistics.                                                   |                                          |
|                | View the domain log.     Configure the domain log.                                                                |                                                   |                                                                                                    |                                                               |                                          |
| i 💽 Na         | avigation                                                                                                    | _                                                 |                                                                                                    | JV 🛛 🕚 Basic Web Client                                       | Change Domain 🛛 🙋 Logout                 |
|                |                                                                                                    |                                                   | < <back next="">&gt; Cancel</back>                                                                   |                                                               |                                          |
|                |                                                                                                    | Serv-U 7.3.0.2 © Copy                             | right 1995-2008, Rhino Software, Inc.                                                                |                                                               |                                          |
|                |                                                                                                    |                                                   |                                                                                                    |                                                               |                                          |
|                |                                                                                                    |                                                   |                                                                                                    |                                                               |                                          |
|                |                                                                                                    |                                                   |                                                                                                    |                                                               |                                          |
|                |                                                                                                    |                                                   |                                                                                                    |                                                               |                                          |
|                |                                                                                                    |                                                   |                                                                                                    |                                                               |                                          |
| Server Up Time | : 0 days, 00:05:53 Sessions: 0 d                                                                                  | urrent; 0 past 24 hrs; 0 total U                  | p: 0 Bytes; Down: 0 Bytes                                                                            | Domains: 0 of 0 online                                        | Done                                     |

17. Leave blank the IP address field, and click FINISH.

| 🜒 Serv-U Management Console - Home                                                                                                    |                                                                                                    |
|----------------------------------------------------------------------------------------------------|----------------------------------------------------------------------------------------------------|
|                                                                                                    |                                                                                                    |
| Serv-U                                                                                                    | 🕔 Managing: (Server) 🛛 🔏 Logged in: (Local Admin) 🖉 🔞 Help                                                                                                    |
| Manage Domain Select a domain New Domain                                                                                                    | Manage Server                                                                                                    |
| Domain Details     Edit the domain name and description.     Configure the domain's listeners.     Maintain virtual host names.     Configure domain IP access rules.     Setup database access settings for domain accounts and groups. | Server Details  Configure server IP access rules.  Setup database access settings for global accounts and groups.  View information about and configure the current license.  View information about the installation. |
| <ul> <li>Users</li> <li>Create, modify, and delete user accounts.</li> <li>Create, modify, and delete user accounts stored in a Configure Windows Authentication settings.</li> </ul>                                                    | Global Users     • Create, modify, and delete global user accounts.     • Create, modify, and delete global user accounts stored in a database.                                                                        |
| Groups<br>• Create, modify, and delete user groups.<br>• Create, modify, and delete user groups stored in a domain on your file server.                                                                                                  | wizard. This wizard helps you create a                                                                                                    |
| Directories     Configure directory access rights for all users in the .     The IP address specifies the address a do     Create and maintain virtual paths to give access to la connections. It can be left blank to indicat           | for all users in the server.<br>to give access to locations outside the home directory.<br>te that all available IP addresses should be                                                                                |
| Limits & Settings     Create and maintain limits that apply to the domain.     Maintain domain settings.     Configure advanced FTP command settings and behr     Create and specify SSL and SSH certificates and contexts               | nk for all) dettings and behaviors for the entire server.                                                                                                    |
| Domain Activity     View currently connected users.     View domain session and transfer statistics.     View the domain log.     Configure the domain log.                                                                              | statistics.                                                                                                    |
| 🗄 🔝 Navigation                                                                                                    | JV 🛛 🕲 Basic Web Client 🗍 💼 Change Domain 🗍 💯 Logout                                                                                                    |
|                                                                                                    | < <back cancel<="" finish="" th=""></back>                                                                                                    |
| Serv-U 7.3.0.2 © Copyright                                                                                                    | 1995-2008, Rhino Software, Inc.                                                                                                    |

| Server Up Time: 0 days, 00:07:02 | Sessions: 0 current; 0 past 24 hrs; 0 total | Up: 0 Bytes; Down: 0 Bytes | Domains: 0 of 0 online | Done |
|----------------------------------|---------------------------------------------|----------------------------|------------------------|------|

## 18. Select YES to create a user account for this domain:

| erv-U Management Console                                                                                                    | Home                                                                                                    |                                                                                                    |                                                                                                    |                                                          |
|----------------------------------------------------------------------------------------------------|----------------------------------------------------------------------------------------------------|----------------------------------------------------------------------------------------------------|----------------------------------------------------------------------------------------------------|----------------------------------------------------------|
| - File Server                                                                                                    |                                                                                                    |                                                                                                    |                                                                                                    |                                                          |
| Serv-U                                                                                                    |                                                                                                    |                                                                                                    | Managing: (Server)                                                                                                    | ] 💰 Logged in: (Local Admin) ] 🕑 Help                    |
| Manage Domain Turiy     Domain Details     Edit the domain name      Configure the domain's     Maintain virtual host n     Configure domain Pa     Setup database access                         | ind description.<br>listeners.<br>mes.<br>cess rules.<br>settings for domain accounts and groups.                                                                                       | Manage Server I<br>Server I<br>Server I<br>Server I<br>View i<br>View i                                                                                                    | rer<br>Details<br>ure server IP access rules,<br>I database access settings for global accounts and<br>nformation about and configure the current licens<br>nformation about the installation.                                                                                                    | groups.                                                  |
| Users<br>• Create, modify, and de<br>• Create, modify, and de<br>• Configure Windows Au                                                                                                    | lete user accounts.<br>lete user accounts stored in a database.<br>thentication settings.                                                                                               | Global U<br>Create<br>Create<br>Global C<br>Global C                                                                                                    | sers<br>=, modify, and delete global user accounts.<br>e, modify, and delete global user accounts stored<br>sroups                                                                                                    | n a database.                                            |
| Groups     Create, modify, and de     Greate, modify, and de     Directories     Configure directory ac     Configure directory ac                                                                | lete user groups.<br>lete user groups stored in a database.<br>ress rights for all users in the domain.                                                                                 | Create     Create     Create     Create     Create     Create     Create     Create     Content     Content     Create     Create     Crea | e, modify, and delete global user groups. e, modify, and delete global user groups stored in<br>inectories gure directory access rights for all users in the serie and maintain virtual paths to give access to local limits 8. California.                                                                                                    | a database.<br>rer.<br>tions outside the home directory. |
| Einits & Settings     Oreate and maintain lin     Onfigure advanced F     Oreate and specify SSI     Ormain Activity     Otwe currently connect     View domain log,     Orongure the domain log. | its that apply to the domain.<br>Is.<br>P command settings and behaviors for the doma<br>and SSH certificates and configure encryption s<br>ed users.<br>Id transfer statistics.<br>29. | Serv-U     This domain contains no users, wo     you like to create a user account f     domain now?         Yes No                                                                                                    | X     X    X | rs for the entire server.<br>re encryption settings.     |
| Navigation                                                                                                    |                                                                                                    |                                                                                                    | 🗍 🞲 FTP Voyager JV 🗍 🚺 Basic Web C                                                                                                    | lient 🗍 🌉 Change Domain 🗍 💹 Logout                       |
|                                                                                                    |                                                                                                    | Rhino                                                                                                    |                                                                                                    |                                                          |
|                                                                                                    | Serv-                                                                                                    | 9 7. 3. 0. 2 (Copyright 1995-2008, Rhino St                                                                                                    | intware, inc.                                                                                                    |                                                          |
|                                                                                                    |                                                                                                    |                                                                                                    |                                                                                                    |                                                          |
|                                                                                                    |                                                                                                    |                                                                                                    |                                                                                                    |                                                          |
|                                                                                                    |                                                                                                    |                                                                                                    |                                                                                                    |                                                          |
|                                                                                                    |                                                                                                    |                                                                                                    |                                                                                                    |                                                          |
|                                                                                                    |                                                                                                    |                                                                                                    |                                                                                                    |                                                          |

19. Click YES to use the wizard to create a user:

| <b>O</b> Serv-U Management Console                                                                                       | e - Users                                                                                                    |                                                              |                             |                          |
|----------------------------------------------------------------------------------------------------|----------------------------------------------------------------------------------------------------|--------------------------------------------------------------|-----------------------------|--------------------------|
| Serv-u                                                                                                    | 1                                                                                                    |                                                              | Managing domain: (fluffy) 🛛 | Logged in: (Local Admin) |
| Users - Create, modify Domain Users Database Users Dotabase Users This list shows the use Select user collection General | <ul> <li>and delete user accounts for this domain.</li> <li>Windows Authentication</li> <li>ser accounts that are allowed to connect to the active d</li> <li>Add</li> </ul> | omain. Use this list, and the list buttons, to ma            | intain this domain's users. |                          |
| Login ID 🔺                                                                                                    | Full Name Desc                                                                                                    | iption                                                       |                             |                          |
| Add Edit Delete                                                                                                    | Move 🏽 Wizard                                                                                                    | Do you want to use the wizard to create<br>a user?<br>Yes No |                             |                          |
| Navigation                                                                                                    |                                                                                                    |                                                              | FTP Voyager JV              | Change Domain 🛛 🙋 Logout |
|                                                                                                    | Serv-U 7.                                                                                                    | 3.0.2 © Copyright 1995-2008, Rhino Software                  | , Inc.                      |                          |
|                                                                                                    |                                                                                                    |                                                              |                             |                          |
| Server Up Time: 0 days, 00:09:01                                                                                         | Sessions: 0 current; 0 past 24 hrs; 0 total                                                                                                    | Up: 0 Bytes; Down: 0 Bytes                                   | Domains: 1 of 1 online      | Done                     |

20. Choose a name for the new user. In this case I have chosen 'fred'. This name should have no spaces or punctuation - keep it very simple. Then click NEXT.

| Serv-U Management Conso  | ole - Users                            |                                                         |                                                                   |
|--------------------------|----------------------------------------|---------------------------------------------------------|-------------------------------------------------------------------|
|                          |                                        |                                                         |                                                                   |
| Serv-                    | U                                      |                                                         | 🤍 Managing domain: (fluffy) 🛛 🔏 Logged in: (Local Admin) 🗍 🔞 Help |
| Users - Create, mod      | ify, and delete user accounts for this | : domain.                                               |                                                                   |
| Domain Users Database Us | ers Windows Authentication             |                                                         |                                                                   |
| This list shows the      | user accounts that are allowed to co   | onnect to the active domain. Use this list, and the lis | st buttons, to maintain this domain's users.                      |
| General                  | Add                                    |                                                         |                                                                   |
| Login ID 🔺               | Full Name                              | Description                                             |                                                                   |
|                          |                                        |                                                         |                                                                   |
|                          |                                        | User Wizard - Step 1 of 4                               |                                                                   |

|                                                   | Welcome to the Serv-U<br>create new users to ac<br>The user name is provided by the<br>to the file server.<br>User Name:<br>fred | user account wizard. This wizard helps you quickly<br>cess your file server.<br>e client to identify their account when attempting to l | ogin                         |                          |
|---------------------------------------------------|----------------------------------------------------------------------------------------------------|----------------------------------------------------------------------------------------------------|------------------------------|--------------------------|
| Add Edit Delete Move 😵 Wiz                        | ard                                                                                                    | Next>> Canc                                                                                                    | el                           |                          |
| Navigation                                        |                                                                                                    | 🗍 🎲 FTP Voy                                                                                                    | ager JV 🛛 🜒 Basic Web Client | Change Domain 🛛 🖉 Logout |
|                                                   |                                                                                                    | Rhino                                                                                                    |                              |                          |
|                                                   | Serv-U 7.3.0.2 ©                                                                                                    | Copyright 1995-2008, Rhino Software, Inc.                                                                                               |                              |                          |
|                                                   |                                                                                                    |                                                                                                    |                              |                          |
| Server Up Time: 0 days, 00:10:17 Sessions: 0 curr | ent; O past 24 hrs; O total                                                                                                    | Up: 0 Bytes; Down: 0 Bytes                                                                                                    | Domains: 1 of 1 online       | Done                     |

21. Choose a password. Uppercase and Lowercase letters are Ok. Numbers are Ok. Other characters, such as punctuation is NOT Ok. i.e. no '@', '!', or other characters that are not letters or numbers. In this case, I have chosen the password 'pass'.

| Serv-U Management Console - Users                  |                                                                                                    |
|----------------------------------------------------|----------------------------------------------------------------------------------------------------|
|                                                    |                                                                                                    |
| Serv-U                                             | 🤍 Managing domain: (fluffy) 🛛 🕹 Logged in: (Local Admin) 🗌 🕢 Help                                                  |
| Users - Create, modify, and delete user accounts f | or this domain.                                                                                                    |
|                                                    |                                                                                                    |
| Domain Users Database Users Windows Authentication |                                                                                                    |
| This list shows the user accounts that are allowed | t to connect to the active domain. Use this list, and the list buttons, to maintain this domain's users.           |
| Select user collection                             |                                                                                                    |
| General Aud                                        |                                                                                                    |
| Login ID 📥 🛛 Full Name                             | Description                                                                                                    |
|                                                    |                                                                                                    |
|                                                    | 🕐 User Wizard - Step 2 of 4                                                                                        |
|                                                    | Welcome to the Seruel Lucer account wiserd. This wiserd halos you quickly                                          |
|                                                    | create new users to access your file server.                                                                       |
|                                                    |                                                                                                    |
|                                                    | The password can be left blank, however it allows anyone with knowledge of the user<br>name to access the account. |
|                                                    | Password:                                                                                                    |
|                                                    | pass                                                                                                    |
|                                                    |                                                                                                    |
| Add Edit Delete Move 😵 Wizard.                     | < <back next="">&gt;&gt; Cancel</back>                                                                             |
|                                                    |                                                                                                    |
| i 🔝 Navigation                                     | 🕼 FTP Voyager JV 🛛 🕕 Basic Web Client 📄 🌺 Change Domain 🛛 💯 Logout                                                 |

|                                  |                                             | Knino.                                     |                        |      |
|----------------------------------|---------------------------------------------|--------------------------------------------|------------------------|------|
|                                  | Serv-U 7.3.0.1                              | 2 © Copyright 1995-2008, Rhino Software, I |                        |      |
|                                  |                                             |                                            |                        |      |
|                                  |                                             |                                            |                        |      |
|                                  |                                             |                                            |                        |      |
|                                  |                                             |                                            |                        |      |
|                                  |                                             |                                            |                        |      |
|                                  |                                             |                                            |                        |      |
| Server Up Time: 0 days, 00:12:40 | Sessions: 0 current; 0 past 24 hrs; 0 total | Up: 0 Bytes; Down: 0 Bytes                 | Domains: 1 of 1 online | Done |

22. Choose where on your computer you want your files to be deposited. In this case, I have chosen the directory c:\fred

| 🜒 Serv-U Management Console - U                       | sers                                                                                                    |                                                                                                    |                           |                                   |
|-------------------------------------------------------|----------------------------------------------------------------------------------------------------|----------------------------------------------------------------------------------------------------|---------------------------|-----------------------------------|
|                                                       |                                                                                                    |                                                                                                    |                           | <u></u>                           |
| Serv-U                                                |                                                                                                    |                                                                                                    | Managing domain: (fluffy) | Sugged in: (Local Admin) 🛛 🕢 Help |
| Users - Create, modify, and                           | delete user accounts for this domain.                                                                                                    |                                                                                                    |                           |                                   |
| Domain Users Database Users Wi                        | ndows Authentication                                                                                                    |                                                                                                    |                           |                                   |
| This list shows the user ac<br>Select user collection | counts that are allowed to connect to the active                                                                                                    | domain. Use this list, and the list buttons, to maintain                                                                                                    |                           |                                   |
| General                                               | Add                                                                                                    |                                                                                                    |                           |                                   |
| Login ID 🔺                                            | Full Name Des                                                                                                    |                                                                                                    |                           |                                   |
| Add Edit Delete M                                     | Velcome to<br>create new of<br>the home directory is<br>logging in to the file se<br>home directory is hidd<br>Home Directory:<br>c:\fred<br>Vizard | Step 3 of 4         the Serv-U user account wizard. This wizard helps you users to access your file server.         the physical location where the user is placed after surver. If the user is locked in the home directory, the len from them by displaying it as '/.         Browse         e directory | Cancel                    | : Range Domain 2 10 Logout        |
|                                                       |                                                                                                    |                                                                                                    |                           |                                   |
|                                                       | Serv-U                                                                                                    | 7.3.0.2 © Copyright 1995-2008, Rhino Software, Inc                                                                                                    |                           |                                   |
|                                                       |                                                                                                    |                                                                                                    |                           |                                   |
| Server Up Time: 0 days, 00:15:33                      | Sessions: 0 current; 0 past 24 hrs; 0 total                                                                                                    | Up: 0 Bytes; Down: 0 Bytes                                                                                                    | Domains: 1 of 1 online    | Done                              |

23. Select "FULL ACCESS" so that your iPhone will be able to upload files to your PC. Then click FINISH.

| 🜒 Serv-U Management Console - I                                                                                      | Users                                                                                                    |                                                                                                    |                                                                                                    |                          |
|----------------------------------------------------------------------------------------------------|----------------------------------------------------------------------------------------------------|----------------------------------------------------------------------------------------------------|----------------------------------------------------------------------------------------------------|--------------------------|
|                                                                                                    |                                                                                                    |                                                                                                    |                                                                                                    |                          |
| Serv-U                                                                                                    |                                                                                                    |                                                                                                    | 🗍 Managing domain: (fluffy) 🛛 🌡                                                                                            | Logged in: (Local Admin) |
| Users - Create, modify, an<br>Domain Users Database Users V<br>This list shows the user of<br>Select user collection | d delete user accounts for this domain.<br>Vindows Authentication<br>accounts that are allowed to connect to th                                                                                                    | e active domain. Use this list, and the list buttons, to mai                                                                                                    | ntain this domain's users.                                                                                                 |                          |
| General                                                                                                    |                                                                                                    |                                                                                                    |                                                                                                    |                          |
| Login ID 🔺                                                                                                    | Full Name                                                                                                    | Description                                                                                                    |                                                                                                    |                          |
| Add Edit Delete                                                                                                    | User W User W U | zard - Step 4 of 4<br>come to the Serv-U user account wizard. This wizard helps<br>te new users to access your file server.<br>ess rights to be granted to the user in their home director<br>the user to browse and download files. Full Access grants<br>and directories within their home directory.<br>:<br><td>x you quickly       y. Read Only       the user full       Cancel       Cancel       FTP Voyager JV       Basic Web Client</td> <td>Change Domain</td> | x you quickly       y. Read Only       the user full       Cancel       Cancel       FTP Voyager JV       Basic Web Client | Change Domain            |
|                                                                                                    |                                                                                                    | Rhing.                                                                                                    |                                                                                                    |                          |
|                                                                                                    |                                                                                                    | Serv-U 7.3.0.2 © Copyright 1995-2008, Rhino Software                                                                                                    |                                                                                                    |                          |
|                                                                                                    |                                                                                                    |                                                                                                    |                                                                                                    |                          |
| Server Up Time: 0 days, 00:16:49                                                                                     | Sessions: 0 current; 0 past 24 hrs; 0                                                                                                    | otal Up: 0 Bytes; Down: 0 Bytes                                                                                                    | Domains: 1 of 1 online                                                                                                    | Done                     |

24. You are all done! Click Logout to close the window.

| erv-U Management Conso   | le - Users                            |                                                         |                                                                   |
|--------------------------|---------------------------------------|---------------------------------------------------------|-------------------------------------------------------------------|
|                          |                                       |                                                         |                                                                   |
| Serv-                    | U                                     |                                                         | 🤍 Managing domain: (fluffy)   🤰 Logged in: (Local Admin)   🔞 Help |
| Users - Create, mod      | fy, and delete user accounts for this | domain.                                                 |                                                                   |
| Domain Users Database Us | ers Windows Authentication            |                                                         |                                                                   |
| S This list shows the    | user accounts that are allowed to co  | onnect to the active domain. Use this list, and the lis | st buttons, to maintain this domain's users.                      |
| Select user collection — |                                       |                                                         |                                                                   |
| General                  | ✓ Add                                 |                                                         |                                                                   |
|                          | C. d Marrie                           | Developing                                              |                                                                   |
|                          | Fuil Name                             | Description                                             |                                                                   |
| o fred                   |                                       |                                                         |                                                                   |
|                          |                                       |                                                         |                                                                   |

| Add Edit Delete Move & Wizard Template                                                                                                    |
|----------------------------------------------------------------------------------------------------|
| 🕴 💽 Navigation 👘 FTP Voyager JV 🛛 🚯 Basic Web Client 🛛 🙀 Change Domain 🖉 Logout                                                                   |
| Rhino.                                                                                                    |
| Serv-U 7.3.0.2 © Copyright 1995-2008, Rhino Software, Inc.                                                                                        |
|                                                                                                    |
|                                                                                                    |
| Server Up Time: 0 days, 00:18:08 Sessions: 0 current; 0 past 24 hrs; 0 total Up: 0 Bytes; Down: 0 Bytes Domains: 1 of 1 online javascript:hnsb(); |
| 25. Reboot your PC and log in as you normally would.                                                                                              |
| How to UPLOAD FILES via FTP to your computer:                                                                                                    |
| 1. Figure out your computer's IP address.                                                                                                    |
| 1a. Do this by opening the START Menu and clicking RUN                                                                                            |
| 1b. Then when asked what program to Open, type in 'cmd', then click OK:                                                                           |
|                                                                                                    |
| Run ? ×                                                                                                    |
| Type the name of a program, folder, document, or<br>Internet resource, and Windows will open it for you.                                          |
| Open: cmd                                                                                                    |
| OK Cancel Browse                                                                                                    |

1c. A command window will open. At the prompt, type 'ipconfig' and hit return. This should show you your IP adddress.

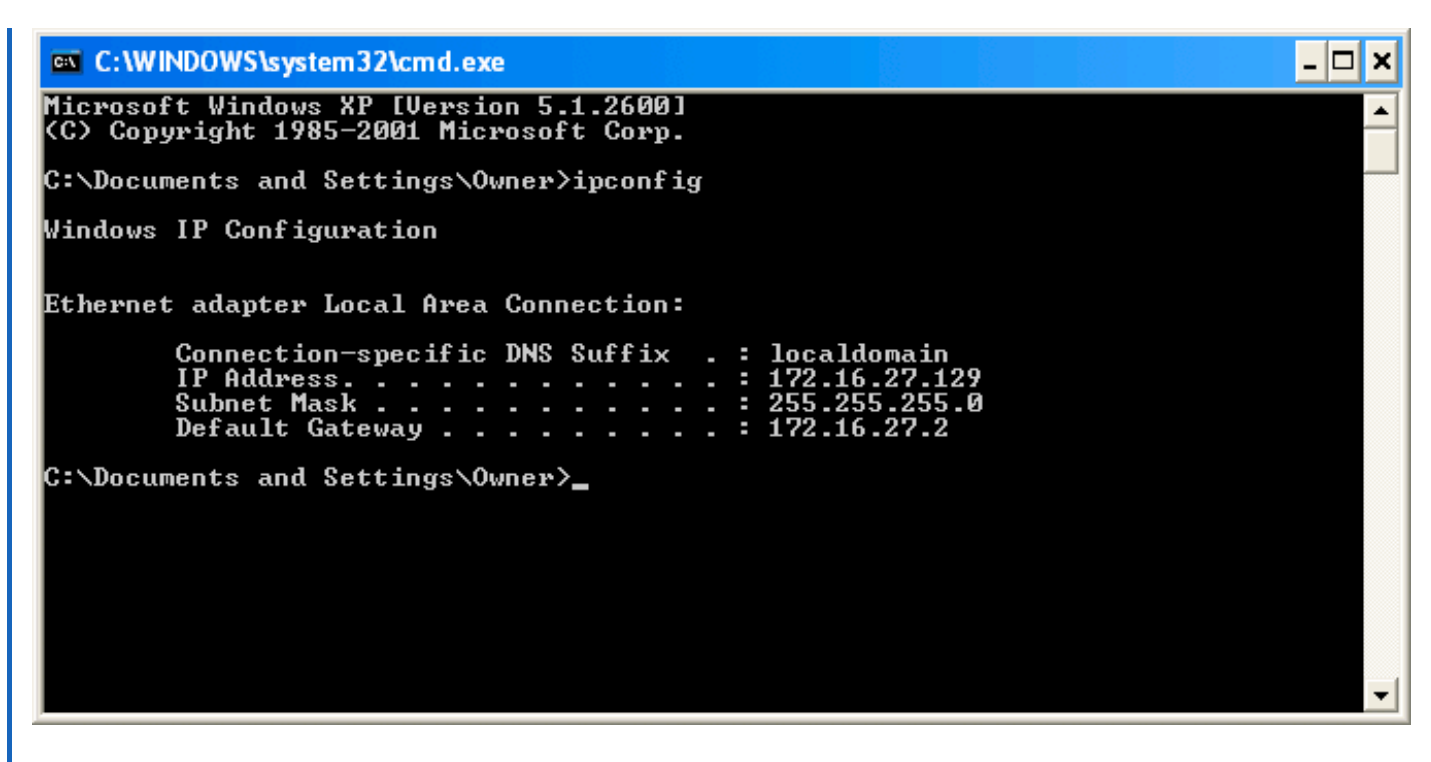

1d. Make a note of the IP address, in this case '172.17.27.129'

1e. Type 'exit' and hit 'return'. This will close the command window.

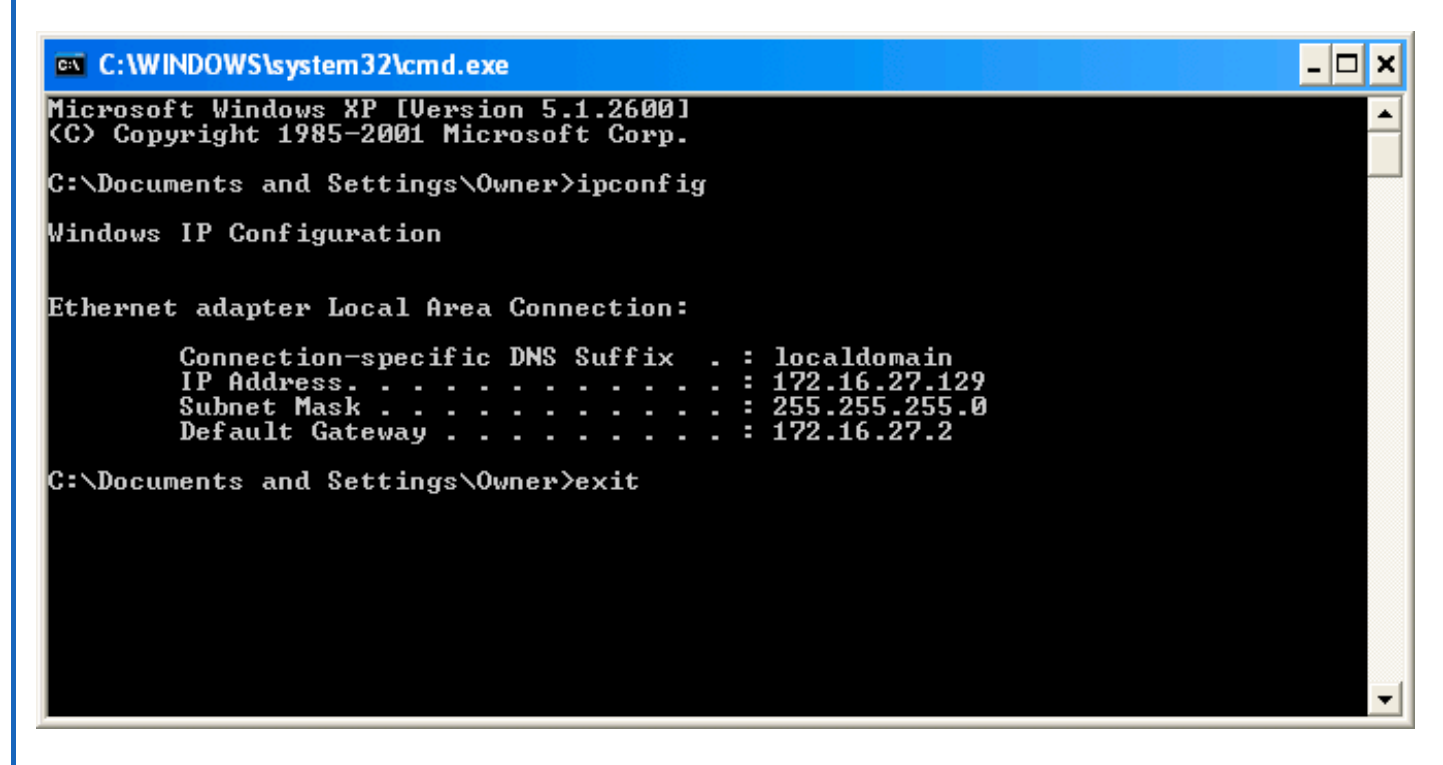

2. On your iPhone, enter the information that you have gathered into the HappyTalk Recorder's FTP server information.

For 'FTP Hostname', use the IP address, in this case '172.17.27.129' For username, use the username that you picked, in this case, 'fred' For password, use the password that you picked, in this case, 'pass' For FTP Directory, change this to be nothing at all, i.e. completely blank, not even a space. You will get a warning that no directory is specified. Just click OK.

3. Confirm your changes to the FTP server information by hitting the CONFIRM key on your iPhone.

4. IMPORTANT: Change your destination filename to a single word with no periods, \_'s, ','s, etc. The XP file system is very old and does not support modern file naming conventions. Pick something simple like 'myfile' for the destination filename.

5. Click 'Start'.

This will place your audio file in C:\fred (or whatever directory you choose when setting up your account.

6. You should be able to play your audio file with a simple click of the mouse. If you get an error that this type of file is not recognized, you need to install the Apple QuickTime player, available for free download from <u>http://www.apple.com/quicktime</u>

For next time:

HappyTalk Recorder will remember your FTP setup information, so all you need to do is adjust the filename to be a simple name like 'myfile', and click start.

Problems?

If things worked for a while and then stopped working:

From time to time your network may change your IP address. Simply follow step 1 above to find out what your new IP address is. Then 'Edit Server Information' and update the FTP Hostname to be your current IP address.